# Installationsguide Mac

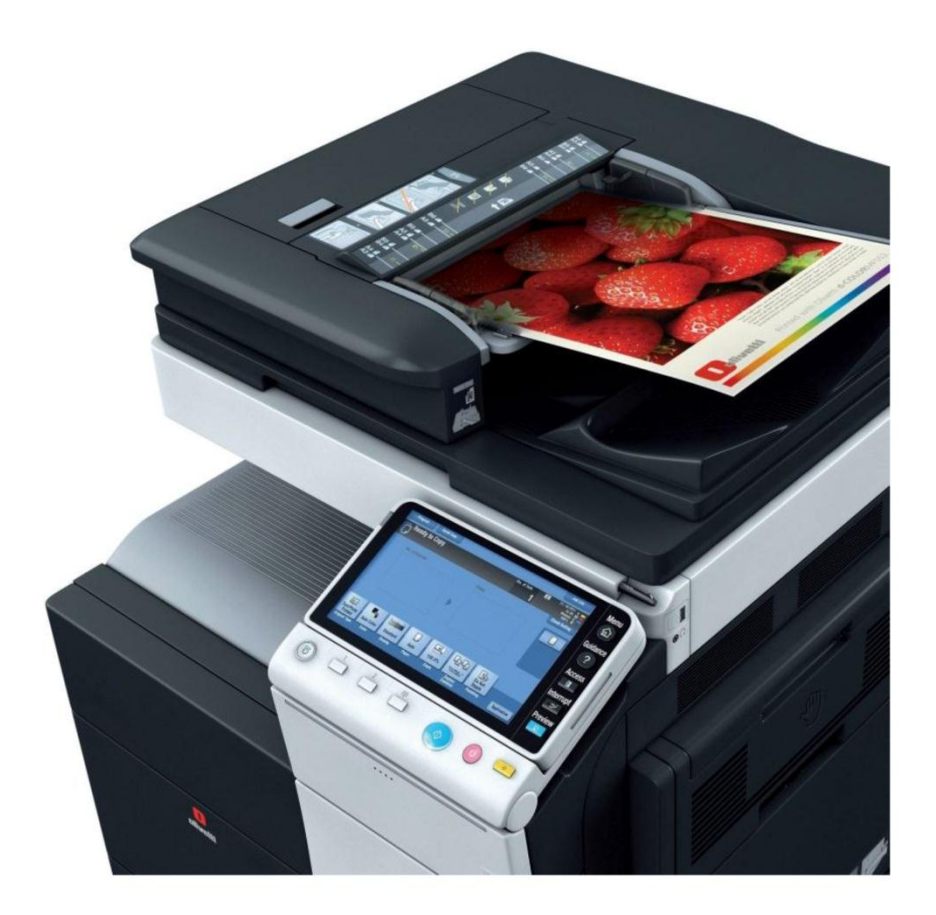

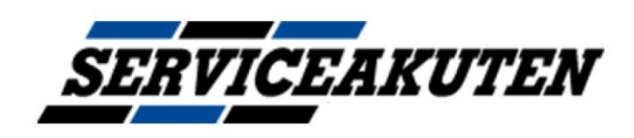

# MF 222-282-362-452

#### Hämta drivrutinen

Hämta drivrutinen "**PS OSX**" på länken nedan (välj efter vilken version du har på din Mac)

http://docs.olipartner.com/producttypes/1/products/12/filetypes/2/files

**OBS!** För att hitta vilken version din mac är trycker du på **äpplet** längst uppe i **vänster hörn** på skärmen och trycker på " **om den här datorn**"

Där står vilken version din mac är exempelvis: 10.9 eller 10.11. Om din dator är av version "**10.11**" ska du alltså ladda ner drivrutinen för"**PS OSX 10.11**"

#### Installera drivrutinen

Öppna nu dina "**hämtade filer**" och klicka igång filen du laddade ner ( ex GE55C6EPSMacOS109\_540MU.dmg). Filen lägger sig sedan som en "disk" som du antingen hittar på "skrivbordet" eller i "finder" → Öppna disken och klicka igång filen som heter något liknande "GENERIC\_55\_36C.pgk"

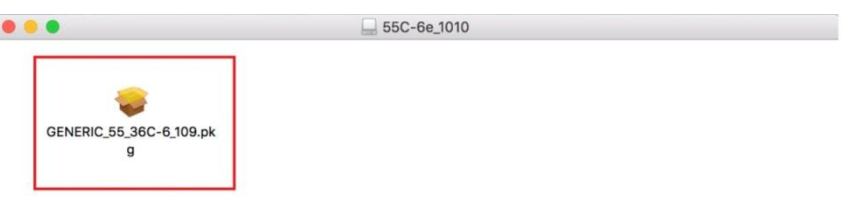

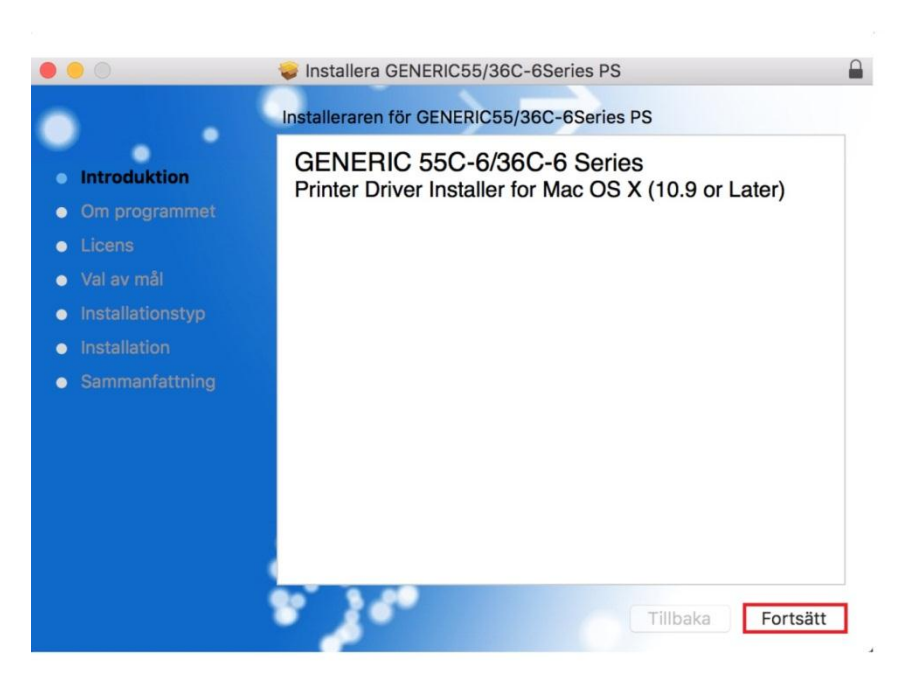

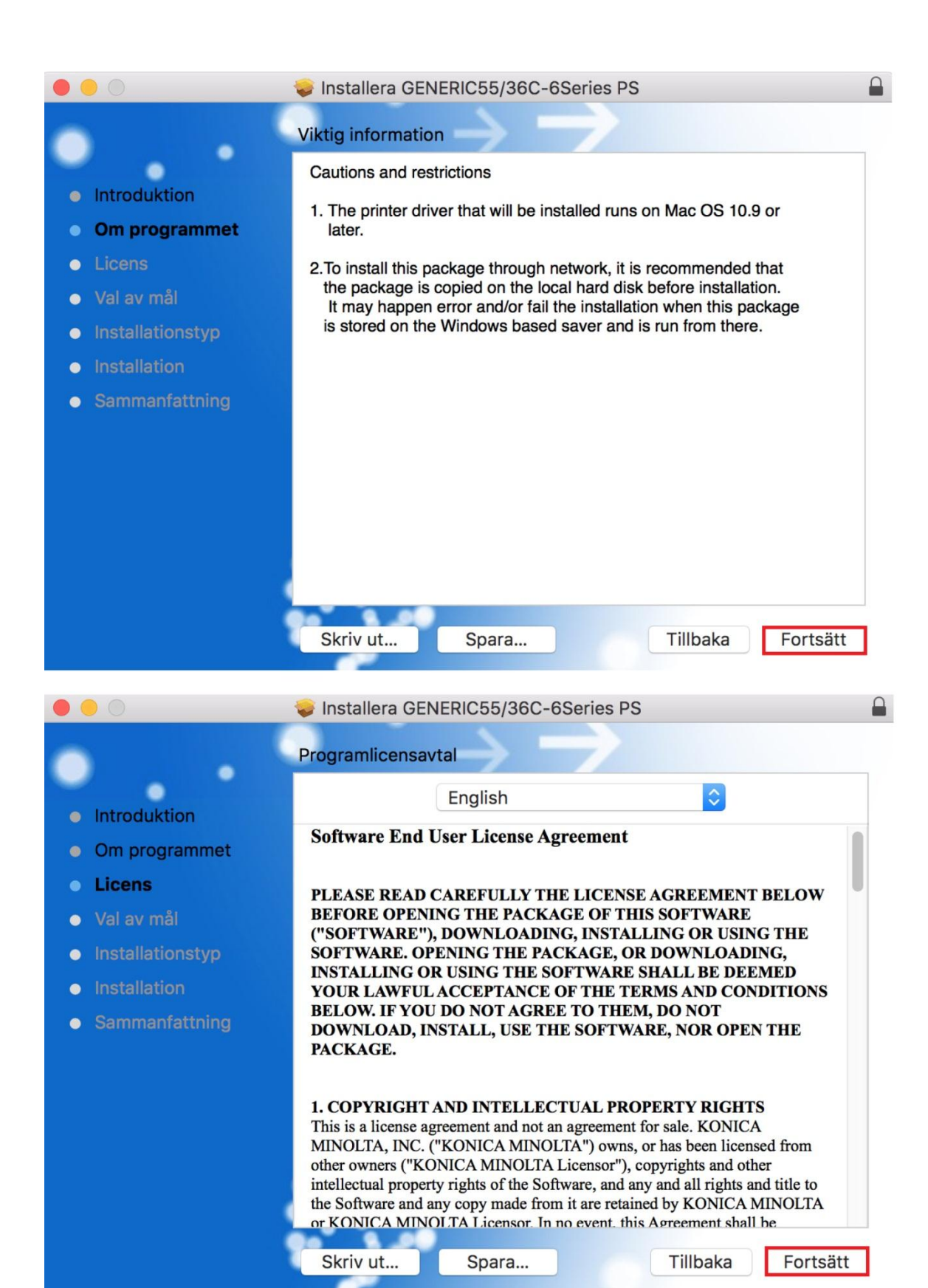

| <ul> <li>Om du vill fortsätta installera programmet måste du godkänna villkoren i programlicensavtalet.</li> <li>Inte</li> <li>Orr</li> <li>Lice</li> <li>Val</li> <li>Läs licensavtal</li> <li>Installation</li> <li>Installation</li> <li>Installation</li> </ul>                                                                                                    |  |
|----------------------------------------------------------------------------------------------------|--|
| <ul> <li>Val Läs licensavtal</li> <li>Ins</li> <li>Ins</li> <li>Installation</li> <li>Avböj Godkänn</li> <li>Installation</li> <li>Installation</li> </ul>                                                                                                    |  |
| Installation     Installation     Installation     Installation     Installation     Installation                                                                                                    |  |
| Installation     Installation     I |  |
| • Sammanfattning BELOW. IF YOU DO NOT AGREE TO THEM, DO NOT DOWNLOAD, INSTALL, USE THE SOFTWARE, NOR OPEN THE PACKAGE.                                                                                                    |  |
| 1. COPYRIGHT AND INTELLECTUAL PROPERTY RIGHTSThis is a license agreement and not an agreement for sale. KONICAMINOLTA, INC. ("KONICA MINOLTA") owns, or has been licensed from<br>other owners ("KONICA MINOLTA Licensor"), copyrights and other<br>intellectual property rights of the Software, and any and all rights and title to<br>the Software and any copy made from it are retained by KONICA MINOLTA<br>or KONICA MINOLTA Licensor. In no event, this Agreement shall beSkriv utSparaTillbakaFortsätt                                                                                                    |  |
| ● ● ○ 😺 Installera GENERIC55/36C-6Series PS                                                                                                    |  |
| Standardinstallation på "Namnlös"<br>Detta kommer att uppta 21,3 MB utrymme på datorn.                                                                                                    |  |
| <ul> <li>Om programmet</li> <li>Licens</li> <li>Klicka på Installera om du vill utföra en standardinstallation av programvaran på skivan "Namnlös".</li> </ul>                                                                                                    |  |
| <ul> <li>Val av mål</li> </ul>                                                                                                    |  |
| Installationstyp                                                                                                    |  |
| Installation                                                                                                    |  |
| Sammanfattning                                                                                                    |  |
|                                                                                                    |  |
|                                                                                                    |  |
|                                                                                                    |  |
|                                                                                                    |  |
|                                                                                                    |  |
|                                                                                                    |  |

## Skriv ditt datorlösenord.

| •••                                           | <br>😒 Installera GEN                   | NERIC55/3                 | 6C-6Series F                    | PS                 |            |
|-----------------------------------------------|----------------------------------------|---------------------------|---------------------------------|--------------------|------------|
| <ul> <li>Introduk</li> <li>Om prog</li> </ul> | Installeraren fö<br>Skriv in ditt löse | rsöker ins<br>enord för a | tallera ny pr<br>att tillåta de | ogramvara.<br>Ita. | tion av    |
| Licens                                        | Användarnamn:                          | Användarn                 | amn                             |                    |            |
| Val av m                                      | Lösenord:                              |                           |                                 |                    |            |
| • Installat                                   |                                        |                           |                                 |                    |            |
| <ul> <li>Installati</li> </ul>                |                                        | Avbryt                    | Installera                      | programvara        |            |
| • Sammar                                      |                                        |                           |                                 |                    |            |
|                                               |                                        |                           |                                 |                    |            |
|                                               |                                        |                           |                                 |                    |            |
|                                               |                                        |                           |                                 |                    |            |
|                                               |                                        |                           |                                 |                    |            |
|                                               |                                        |                           |                                 |                    |            |
|                                               |                                        |                           |                                 | Tillbaka           | Installera |
|                                               |                                        |                           |                                 | TIIDaka            | Installera |

## Drivrutinen är nu installerad.

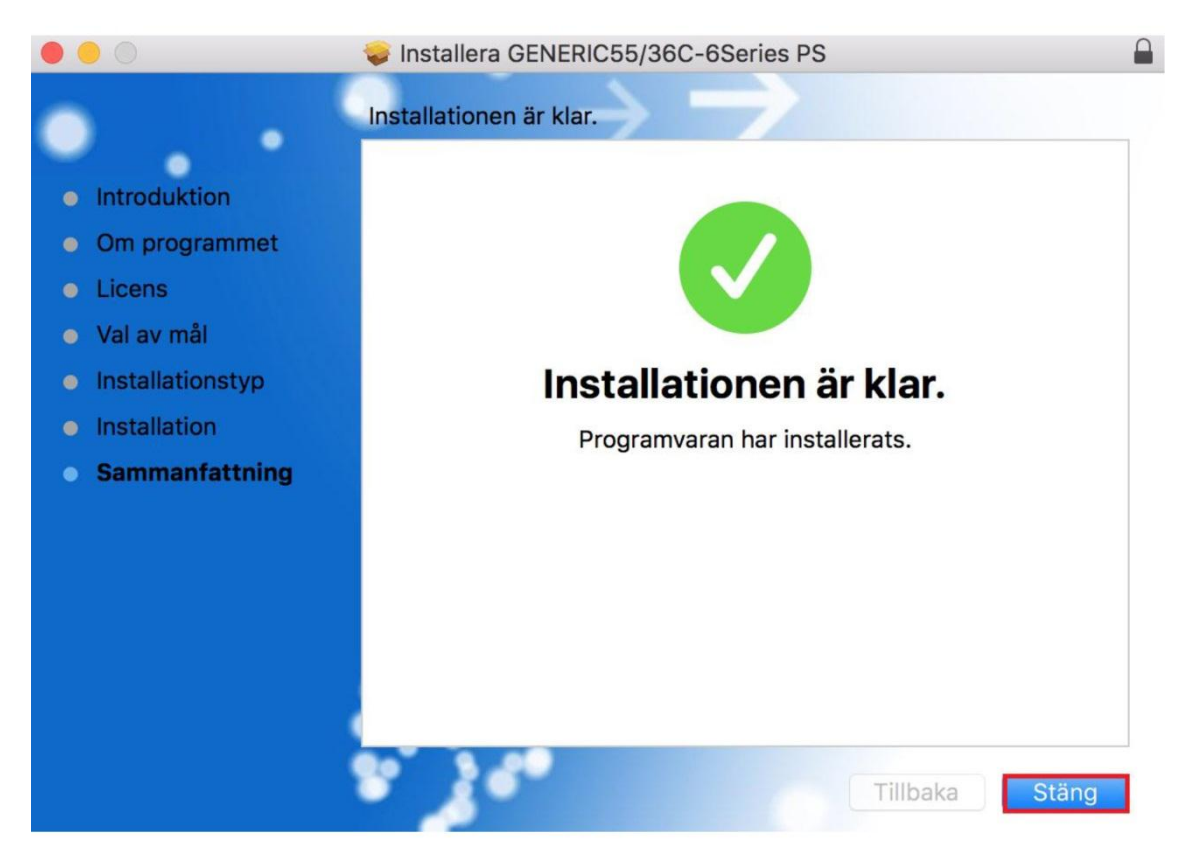

#### Kolla vilken IP addess skrivaren har

Gå bort till skrivaren och tryck på knappen "*Menu*" som är placerad till höger om displayn → Inställningar → tryck sedan på knappen "*enhetsinformation*" och skriv ner "*IPV4 addressen*" som står där. (Exempelvis 192.168.1.220)

#### Lägg till skrivaren

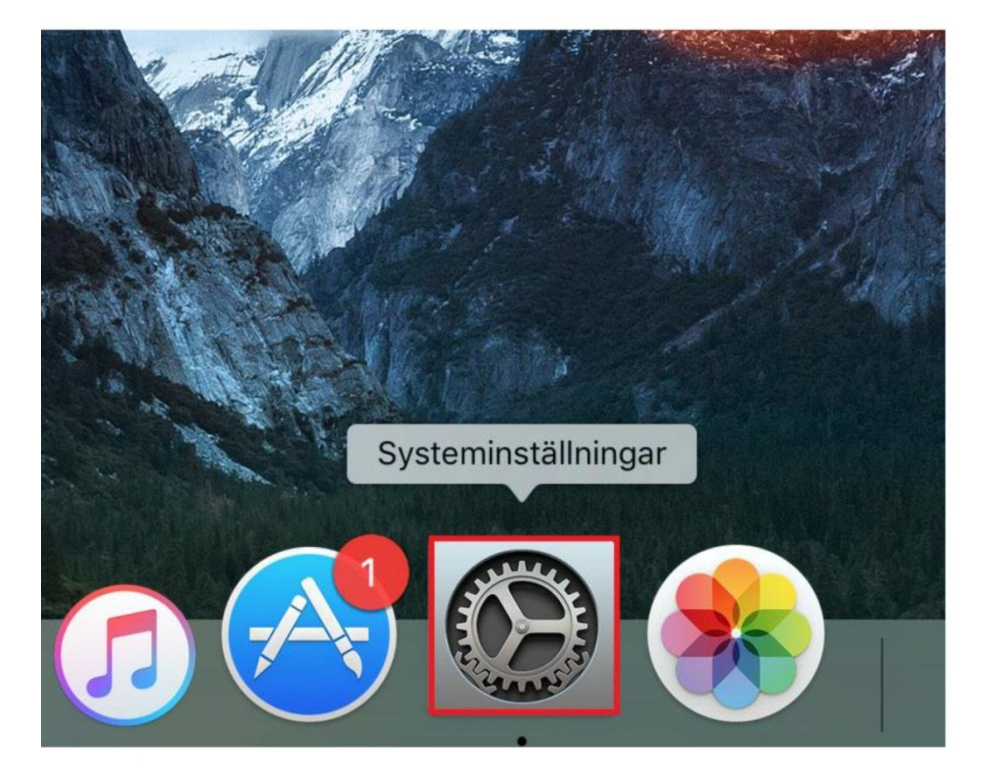

Klicka på Systeminställningar.

#### Klicka på Skrivare och scannrar

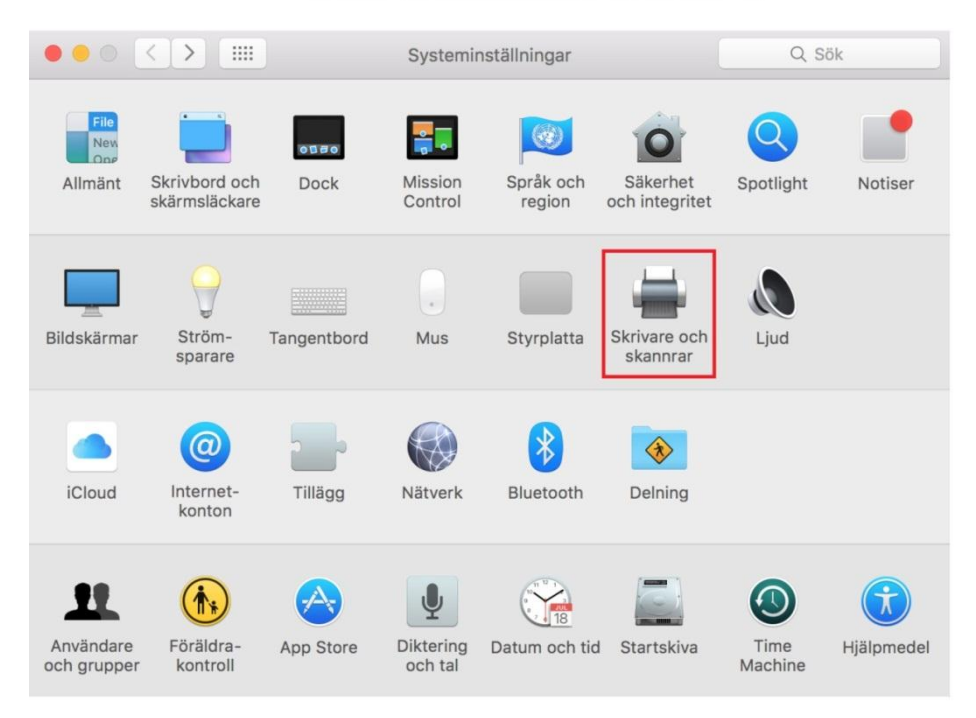

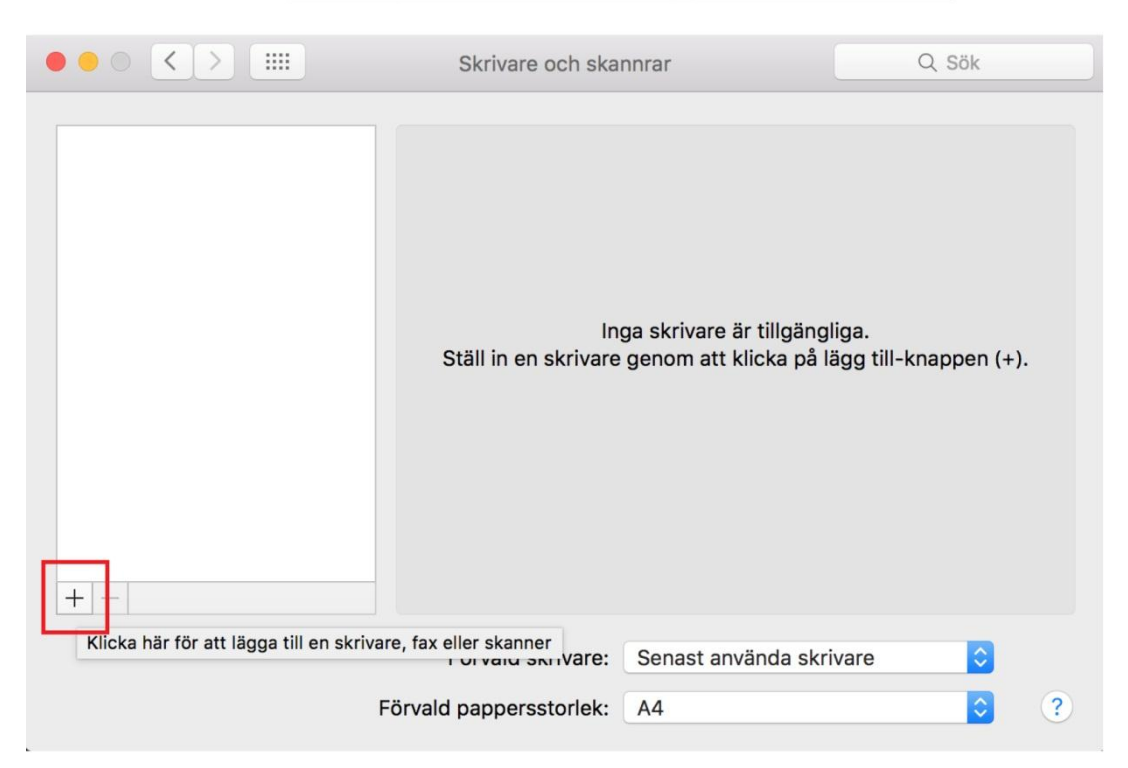

# Klicka på "+" för att lägga till skrivaren.

# Välj "IP".

|                              | Lägg till       |
|------------------------------|-----------------|
|                              | Q Sök           |
| Förval IP Windows            | Sök             |
|                              |                 |
| Adress:                      |                 |
| Ange värdnamn elle           | r IP-adress.    |
| Protokoll: IPP - Internet Pr | inting Protocol |
| Kö:                          |                 |
|                              |                 |
|                              |                 |
|                              |                 |
| Namn:                        |                 |
| Plats:                       |                 |
| Använd:                      | \$              |
|                              |                 |
|                              |                 |
|                              | Lägg till       |

Fyll i "IP-adressen" du hämtade på skrivaren ( exempel 192.168.1.200)

Under"protokoll" väljer du "IPP – internet Printing Protocol"

Namnge sedan skrivaren till någon passande, exmepl "Olivetti"

| • • •       | Lägg till                                       |  |  |  |  |  |  |
|-------------|-------------------------------------------------|--|--|--|--|--|--|
|             | Q. Sök                                          |  |  |  |  |  |  |
| Förval IP V | Windows Sök                                     |  |  |  |  |  |  |
|             |                                                 |  |  |  |  |  |  |
| Adress      | s: 192.168.1.200                                |  |  |  |  |  |  |
|             | Giltigt och fullständigt värdnamn eller adress. |  |  |  |  |  |  |
| Protokoll   | I: LPD - Line Printer Daemon                    |  |  |  |  |  |  |
| Kö          | ):                                              |  |  |  |  |  |  |
|             | Lämna tomt för förvald kö.                      |  |  |  |  |  |  |
|             |                                                 |  |  |  |  |  |  |
|             |                                                 |  |  |  |  |  |  |
| Namn:       | Olivetti                                        |  |  |  |  |  |  |
| Plate       |                                                 |  |  |  |  |  |  |
|             |                                                 |  |  |  |  |  |  |
| Anvand:     | Allman PostScript-skrivare                      |  |  |  |  |  |  |
|             | kanske inte kan använda alla skrivarfunktioner. |  |  |  |  |  |  |
|             |                                                 |  |  |  |  |  |  |
|             | Lägg till                                       |  |  |  |  |  |  |

I rullfönstret under "Använd" väljer du nu "Välj programvara"

| •     | •                            |      |                        | Lägg till                 |
|-------|------------------------------|------|------------------------|---------------------------|
| 2     | . 💮                          |      | <b>4</b>               | Q Sök                     |
| Förva | II IP                        | ٧    | lindows                | Sök                       |
|       |                              |      |                        |                           |
|       |                              |      | [                      |                           |
|       | Adr                          | ess  | : 192.168.1.200        |                           |
|       |                              |      | Giltigt och fullständi | gt värdnamn eller adress. |
|       | Protokoll: IPP - Internet Pr |      | : IPP - Internet P     | rinting Protocol          |
|       |                              |      |                        |                           |
|       |                              |      | lämna tamt för föru    | ald kä                    |
|       |                              |      | Lamna tomt for forv    | ald ko.                   |
|       |                              |      |                        |                           |
|       |                              |      |                        |                           |
|       |                              |      | Olivetti               |                           |
|       | Nan                          | nn:  | Oliveru                |                           |
|       | Pla                          | ts   |                        |                           |
|       |                              |      | Automatiskt val        |                           |
|       | Anvär                        | nd v | / Allmän PostScrip     | t-skrivare                |
|       |                              | ۰.   | Allmän PCL-skriv       | are                       |
|       |                              |      | Välj programvara       |                           |
|       |                              |      | Annan                  |                           |
|       |                              | -    |                        | Layy till                 |

#### Här ska du nu välja rätt programvara för din skrivare. Välj efter listan nedan.

(Exempel Har du en "Olivetti MF 282+" väljer du du "GENERIC 28C-6ePS" i listan)

Olivetti MF 222 + = GENERIC 22C-6ePS

Olivetti MF 282 + = GENERIC 28C-6ePS

Olivetti MF 362 + = GENERIC 36C-6ePS

Olivetti MF 452 + = GENERIC 45C-6ePS

| 0 |                   | Skrivarp | rogramvara | L      |    |   |
|---|-------------------|----------|------------|--------|----|---|
|   |                   |          | Q gen      |        |    | 8 |
|   | GENERIC 22C-1 PS  |          |            |        |    |   |
|   | GENERIC 22C-6 PS  |          |            |        |    |   |
|   | GENERIC 22C-6e PS |          |            |        |    |   |
|   | GENERIC 28C-1 PS  |          |            |        |    |   |
|   | GENERIC 28C-6 PS  |          |            |        |    |   |
|   | GENERIC 28C-6e PS |          |            |        |    |   |
|   | GENERIC 36C-1 PS  |          |            |        |    |   |
|   | GENERIC 36C-6 PS  |          |            |        |    |   |
|   | GENERIC 36C-6e PS |          |            |        |    |   |
|   | GENERIC 45C-6 PS  |          |            |        |    |   |
|   | GENERIC 45C-6e PS |          |            |        |    |   |
|   | GENERIC 55C-6 PS  |          |            |        |    |   |
|   |                   |          |            | Avbryt | ОК |   |

#### Kontrolera så att inställningarna stämmer innan du går vidare

| • • •                       | Lägg till                  |  |  |  |  |
|-----------------------------|----------------------------|--|--|--|--|
|                             | Q Sök                      |  |  |  |  |
| Förval IP Windows           | Sök                        |  |  |  |  |
|                             |                            |  |  |  |  |
| Adress: 192.168.1.200       |                            |  |  |  |  |
| Giltigt och fullständ       | igt värdnamn eller adress. |  |  |  |  |
| Protokoll: LPD - Line Print | ter Daemon                 |  |  |  |  |
| Kö:                         |                            |  |  |  |  |
| Lämna tomt för förvald kö.  |                            |  |  |  |  |
|                             |                            |  |  |  |  |
|                             |                            |  |  |  |  |
|                             |                            |  |  |  |  |
| Namn: Olivetti              |                            |  |  |  |  |
| Plats:                      |                            |  |  |  |  |
| Använd: GENERIC 22C-6       | e PS                       |  |  |  |  |
|                             |                            |  |  |  |  |
|                             |                            |  |  |  |  |
|                             | Lägg till                  |  |  |  |  |

(OBS! Rutan "använd" kan variera beroende på modell)

Nu ska du välja vilka tillbehör du har på maskinen. Har du bara en skrivare utan tillbehör låter du alla alternativen stå kvar på "**None**" och trycker "**OK**"

(**OBS!** standard har makinen 2 papperskassetter, har ni fler på er maskin lägg till följande tillbehör)

<u>**Tillbehör**</u>Papperskassett 3 = **Tray 3** → under "**Paper source unit**"

Papperskassett 3 + 4 = Tray 3+4 under "Paper source unit"

Efterbehandlare med hörnhäft =  $\rightarrow$  Floor type finisher under "Finisher"

Efterbehandlare med vik och häft = → Floor type finisher + Saddle Kit1 under "Finisher"

| Ställer in "Olivetti"<br>Kontrollera att de alternativ som visas här för din skrivare stämmer<br>så att du kan utnyttja dem. |
|----------------------------------------------------------------------------------------------------|
| Paper Source Unit: LCT                                                                                                    |
| Finisher: Floor Type Finisher                                                                                                |
| Punch Unit: None                                                                                                    |
| Hard Disk                                                                                                    |
| Secure Print Only                                                                                                    |
| Z Allow Public User                                                                                                    |
|                                                                                                    |
|                                                                                                    |
|                                                                                                    |
| Avbryt                                                                                                    |